## **PAYMENT VIA CREDIT/DEBIT CARD\***

- 1. Open browser and visit http://pay.duhs.edu.pk/
- 2. Enter Voucher No.
- 3. Click Proceed
- 4. Verify Voucher Details
- 5. Click Next
- 6. Enter Card Details
- 7. Submit Payment
- 8. Download Receipt

## \* PLEASE ENSURE THAT ONLINE TRANSACTIONS HAVE BEEN ENABLED FROM THE CARD ISSUER BANK BEFORE ATTEMPTING TO MAKE PAYMENT.